## **The Student Record**

С

The Student record is located within the **Family record**, providing a central location for storing and accessing all student information. Each Student record includes tabs to organize information, action buttons for specific tasks, links to related records or actions, and **User-defined fields** for customization.

The quickest way to access a student's record is by using the **Global Search** field above the main menu. Enter a name, email address, or phone number to locate the Family record, where you'll find links to each student in the family. You can also easily navigate to a student's record from the All Students or All Families pages.

| Student: Danielle Ager                                                                           |                                |                   |                                                          |                                       |                                                                                                    |                      |                           |           |           |               |                                                                |         |             |                               |                 |                |      |
|--------------------------------------------------------------------------------------------------|--------------------------------|-------------------|----------------------------------------------------------|---------------------------------------|----------------------------------------------------------------------------------------------------|----------------------|---------------------------|-----------|-----------|---------------|----------------------------------------------------------------|---------|-------------|-------------------------------|-----------------|----------------|------|
| RETURN BAVE CHANGES DELETE  Buttons are used to perform actions related to the student.          |                                |                   |                                                          |                                       |                                                                                                    |                      |                           |           |           |               |                                                                |         |             |                               |                 |                |      |
| Enroll Email Schedules Info Sheet Absence/Attendance Submit Absences Mass Drop Classes Statement |                                |                   |                                                          |                                       |                                                                                                    |                      |                           |           |           |               | The student's information is<br>organized on various tabs. The |         |             |                               |                 |                |      |
| Family: Ag                                                                                       | er First N                     | ame Danielle      |                                                          | Mi                                    | ddle Initial                                                                                                    | Last Name Ager       |                           |           |           |               |                                                                |         | $ \sim $    | Summary tab is selected here. |                 |                |      |
| Summary                                                                                          | ry Classes Events Appointments |                   | Medical                                                  | Feedback                              | Skills/Levels Sizes Ab                                                                                                    |                      | Absences                  | Misc      | Notes (0) | Resources (0) |                                                                |         |             |                               |                 |                |      |
|                                                                                                  | Current Enrollment             |                   |                                                          |                                       |                                                                                                    |                      |                           |           |           |               |                                                                |         |             |                               |                 |                |      |
| View 1 - 2                                                                                       | of 2                           | 🖴 Print           | Ø Ref                                                    | resh                                  |                                                                                                    |                      |                           |           |           |               |                                                                |         |             |                               |                 |                |      |
| Class                                                                                            |                                |                   |                                                          | Session                               | Cat1                                                                                                    | Type Class Descripti |                           | scription | Days      | Room          | Time                                                           | Duratio | Instructor  | UserID                        |                 | Future<br>Drop |      |
| Ballet Jr Comp - T - 7pm                                                                         |                                |                   |                                                          | Fall 2024                             | Ballet                                                                                                    | Enrolled             | Enrolled Competitive Team |           | Tu        | Astaire       | 7:00pm -<br>8:30pm                                             | 1:30    | Ms. Dianne  | Jazzhandssandi                | <u>Transfer</u> |                | Drop |
| HipHop Jr Comp - W - 7pm                                                                         |                                |                   |                                                          | Fall 2024                             | Hip Hop                                                                                                    | Enrolled             | Enrolled Competitive Team |           | W         | Astaire       | 7:00pm -<br>8:30pm                                             | 1:30    | John Linton | Jazzhandssandi                | Transfer        |                | Drop |
| Total:                                                                                           |                                |                   |                                                          |                                       |                                                                                                    |                      |                           |           |           |               |                                                                | 3:00    |             |                               |                 |                |      |
| Status Active  Birth Date 4/29/200 Gender Non-Binar                                              |                                |                   |                                                          |                                       | Image: weight of the student record includes several links for navigating to related records or performing specific actions for the student.         Binary veight of the student record includes several links for navigating to related records or performing specific actions for the student. |                      |                           |           |           |               |                                                                |         |             |                               |                 |                |      |
|                                                                                                  |                                | Grade Leve        |                                                          | · · · · · · · · · · · · · · · · · · · |                                                                                                    |                      |                           |           |           |               |                                                                |         |             |                               |                 |                |      |
|                                                                                                  |                                | Emai              | 1                                                        | Mass Email Opt-Out 🔊                  |                                                                                                    |                      |                           |           |           |               |                                                                |         |             |                               |                 |                |      |
|                                                                                                  |                                | Cell Phone        | e                                                        |                                       |                                                                                                    |                      |                           |           |           |               |                                                                |         |             |                               |                 |                |      |
|                                                                                                  |                                | Transportation    | ۰                                                        |                                       |                                                                                                    |                      |                           |           |           |               |                                                                |         |             |                               |                 |                |      |
| School                                                                                           |                                |                   |                                                          |                                       |                                                                                                    |                      |                           |           |           |               |                                                                |         |             |                               |                 |                |      |
| Start Date 12/14/2022 To Date Quit mm/dd/yyyy                                                    |                                |                   |                                                          |                                       |                                                                                                    |                      |                           |           |           |               |                                                                |         |             |                               |                 |                |      |
| Student/Barcode ID                                                                               |                                |                   |                                                          |                                       |                                                                                                    |                      |                           |           |           |               |                                                                |         |             |                               |                 |                |      |
|                                                                                                  | Studen                         | t Fixed Fee Amoun | t 200.00 @Exp Date 12/31/2024 A Note Classroom Assistant |                                       |                                                                                                    |                      |                           |           |           |               |                                                                |         |             |                               |                 |                |      |
|                                                                                                  | F                              | ixeu ree Category | Comp                                                     | ennve 🔪                               |                                                                                                    |                      |                           |           |           |               |                                                                |         |             |                               |                 |                |      |
|                                                                                                  |                                |                   |                                                          |                                       |                                                                                                    |                      |                           |           |           |               |                                                                |         |             |                               |                 |                |      |

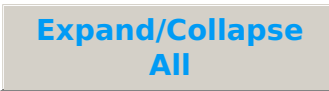

Student Tab Descriptions

Student Button Descriptions

I Frequently Asked Questions